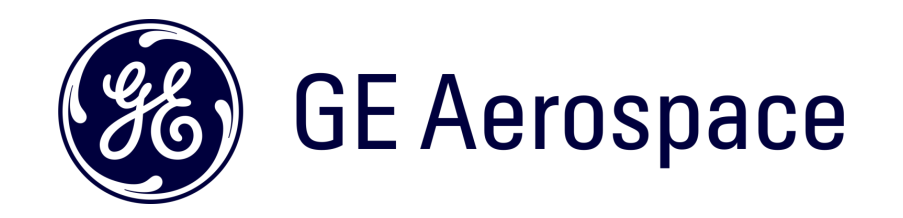

# iSupplier Portal – Switch Users

### How to switch users on the iSupplier Portal

How to switch users

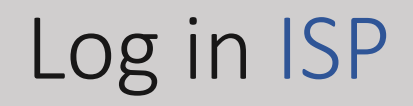

#### Go to <a href="https://supplier.geaerospace.com/">https://supplier.geaerospace.com/</a>

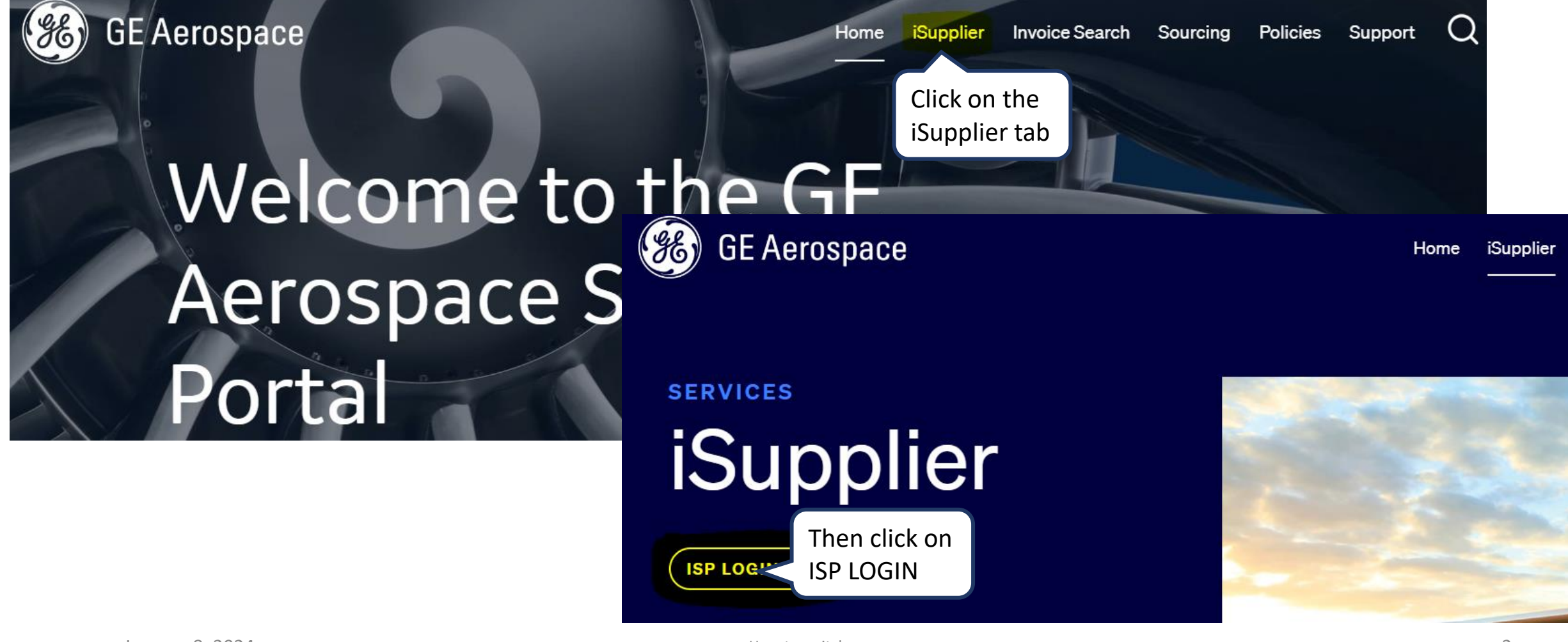

#### Log in iSupplier Portal

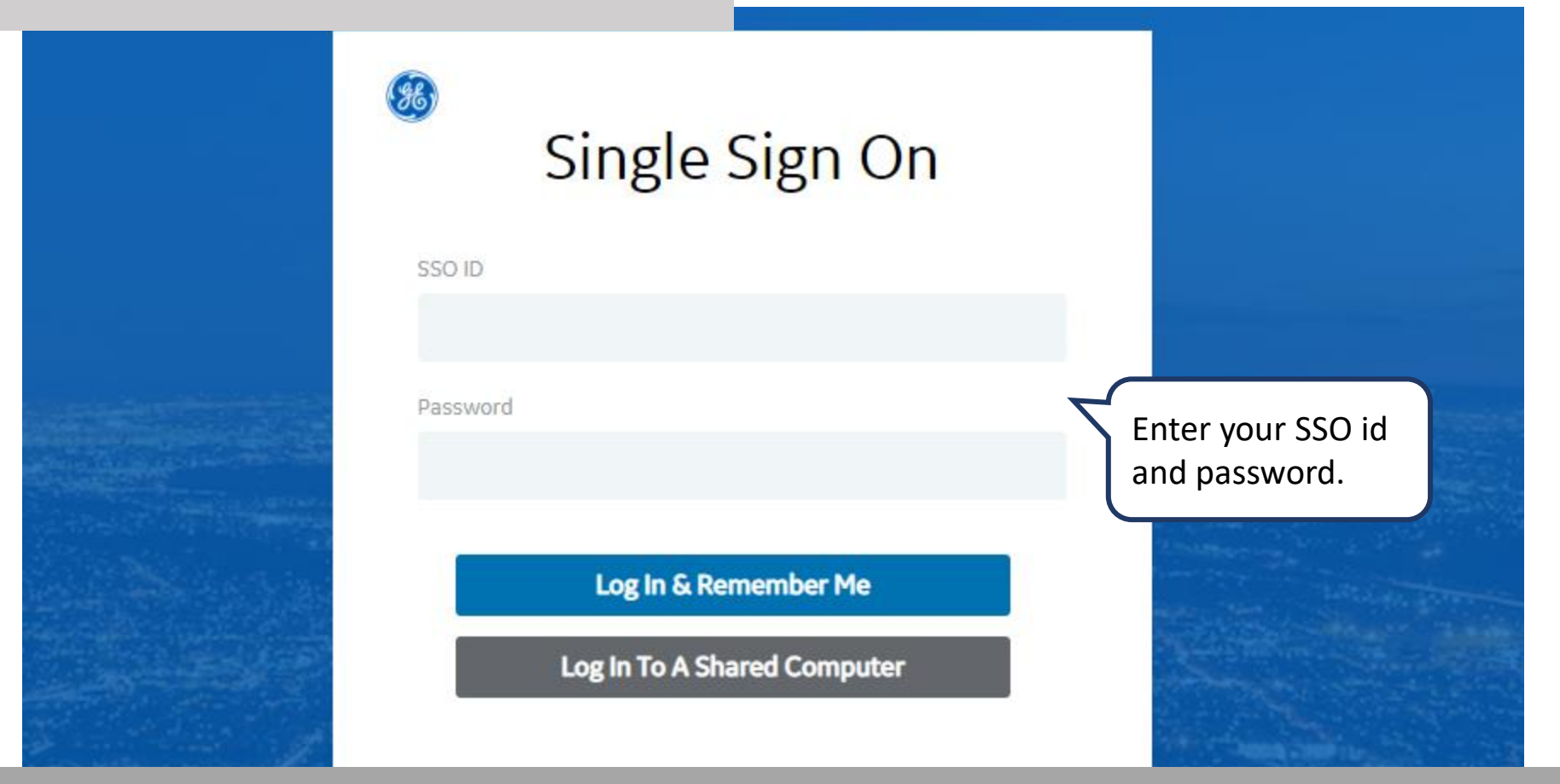

**REMEMBER:** If you do not have an SSO Id and password provided by GE - but already have a purchase order from GE, please **STOP HERE** and send an email to **support@gesupplier.com** and provide your PO number.

### How to Switch Users

#### On the top of the screen click on Home Icon.

| Building a world that works iSupplier Portal                                                                                | Home Favorite            | s Settings | ∭ <sup>0</sup> ∣<br>Worklist                                    | Logged In As TEST_XEROX01 | ?<br>Help | <b>ل</b><br>Logout |
|----------------------------------------------------------------------------------------------------|--------------------------|------------|-----------------------------------------------------------------|---------------------------|-----------|--------------------|
| Supplier Home       Orders       Shipments       Finance       Assessments         Search       PO Number       Co       Go | Click on the <u>Home</u> | lcon       |                                                                 |                           |           |                    |
| Notifications                                                                                                    |                          | Full List  | Orders <ul> <li>Purchase</li> </ul>                             | Orders                    |           |                    |
| •••                                                                                                    | - /                      |            | Shipments                                                       | ;                         |           |                    |
| No results found.                                                                                                    | Date                     |            | Overdue R     Receipts                                          | Receipts                  |           |                    |
| Orders At A Glance                                                                                                    |                          |            | <ul> <li>Receipts</li> <li>Returns</li> <li>Invoices</li> </ul> |                           |           |                    |

#### How to Switch Users

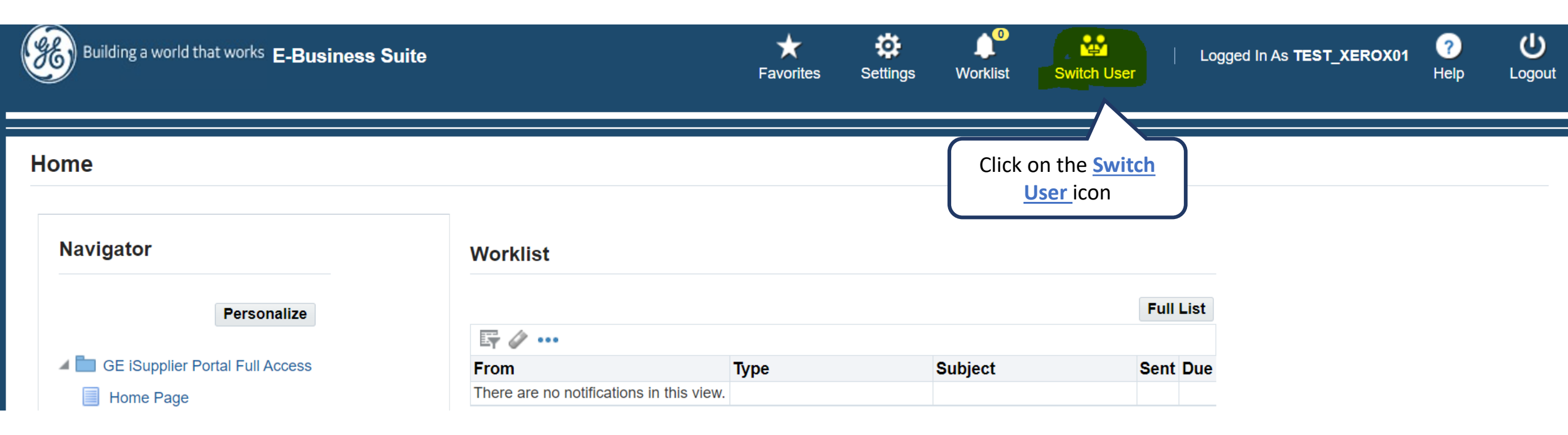

### How to <u>Switch Users</u>

|                          | a world that works E-Business Suite                  | 3                                 |          |                  | Home F        | ★<br>avorites | Settings             | <b>Worklist</b> | Logged in A                                       | s TEST_XEROX01         | ?<br>Help | ل<br>Logou |
|--------------------------|------------------------------------------------------|-----------------------------------|----------|------------------|---------------|---------------|----------------------|-----------------|---------------------------------------------------|------------------------|-----------|------------|
| Switch User              |                                                      |                                   |          |                  |               |               |                      |                 |                                                   |                        |           |            |
| Select a user and act as | their proxy                                          |                                   |          |                  |               |               |                      |                 |                                                   |                        |           |            |
| •••                      |                                                      |                                   |          |                  |               |               |                      |                 |                                                   |                        |           |            |
| Switch (?)               | Last Name 🔺                                          | First Name 🛆                      | User Nam | • 스              |               |               |                      | Phone           |                                                   | Email 🛆                |           |            |
| <mark>©+</mark> ∂        | User01                                               | Test01                            | TEST_XER | D01_AVI          |               |               |                      |                 |                                                   |                        |           |            |
| $\sim$                   |                                                      |                                   |          |                  |               |               |                      |                 |                                                   |                        |           |            |
| Click on th              | ne <u>Switch</u> icon a world that w                 | <sup>works</sup> iSupplier Portal |          | <b>A</b><br>Home | û<br>Worklist | Log           | ged In As <b>TES</b> | T_XEROX01       | ?     U       Help     Logout       TEST_XER001_A | VI                     |           |            |
|                          | Supplier Home Orders Shipments<br>Search PO Number V | Finance Assessments               |          | _                |               |               |                      |                 | Here you o<br>switc                               | can see you<br>h users | r         |            |
|                          | Notifications                                        |                                   |          |                  | Orde          | rs            |                      |                 |                                                   |                        |           |            |
|                          |                                                      |                                   |          | Full List        | • Pur         | chase Orde    | rs                   |                 |                                                   |                        |           |            |
|                          | •••                                                  |                                   |          |                  | Shipr         | nents         |                      |                 |                                                   |                        |           |            |
|                          | Subject                                              |                                   | Date     |                  | • Ove         | erdue Recei   | pts                  |                 |                                                   |                        |           |            |
|                          | No results found.                                    |                                   |          |                  | Rece          | ipts          |                      |                 |                                                   |                        |           |            |
|                          |                                                      |                                   |          |                  | • Rec         | eipts         |                      |                 |                                                   |                        |           |            |
|                          |                                                      |                                   |          |                  | Ret           | urns          |                      |                 |                                                   |                        |           |            |
|                          | Orders At A Glance                                   |                                   |          |                  | Invoi         | ces           |                      |                 |                                                   |                        |           |            |

### To <u>Switch</u> back to main user

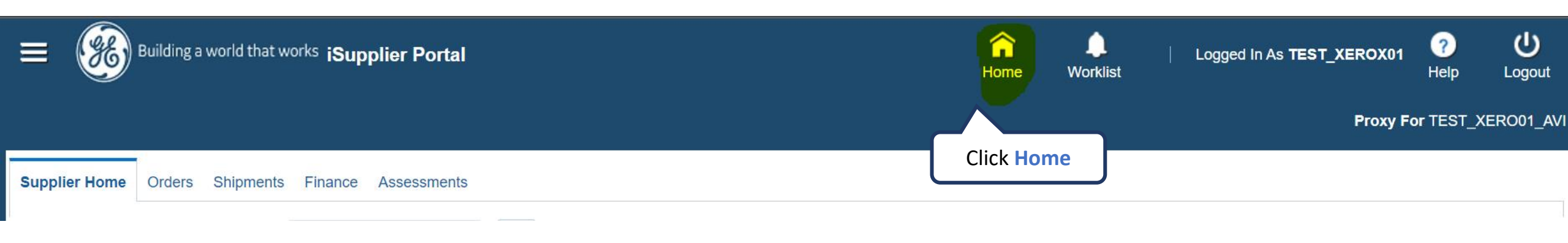

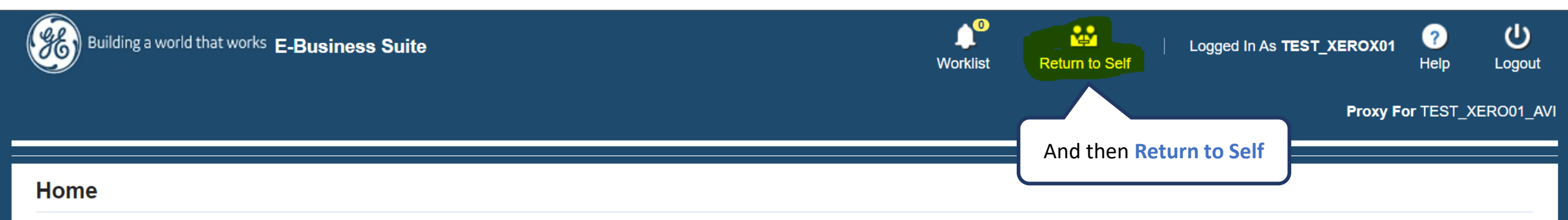

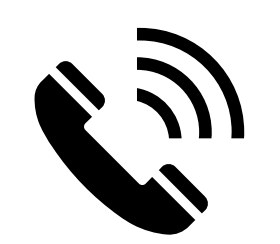

## ACCOUNTS PAYABLE CUSTOMER CARE

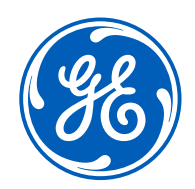

Contact us

+1 833-798-9277

- Invoices on hold
- Remittance details
- How to submit invoices
- Payment status
- Invoice rejections/cancellations
- Statement reconciliation
- Any other AP queries

#### Working hours 9:00am to 5:00pm EST

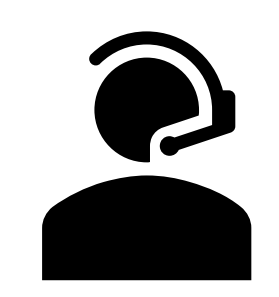

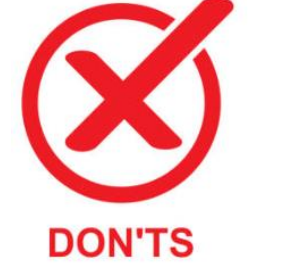

DO'S

- PO / Req creation
- Supplier set up
- Receipts creation

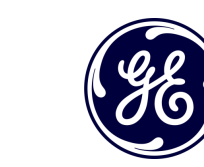

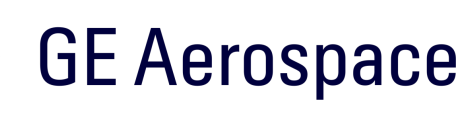

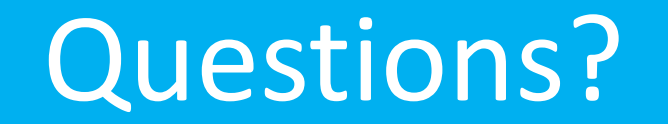

ISP account/registration or invoicing process send email to: <a href="mailto:support@gesupplier.com">support@gesupplier.com</a>

If you have further questions about successfully submitted invoices, please submit a ticket through GE Pays.

https://supplier.geaerospace.com/support-contact/

**Tips to successfully log your ticket**: in case you have an error message copy and paste the link on your browser, try to delete your browsing history and cookies or use a different browser (ex, Firefox, Chrome, Explorer, Edge).

#### We will be glad to help you!

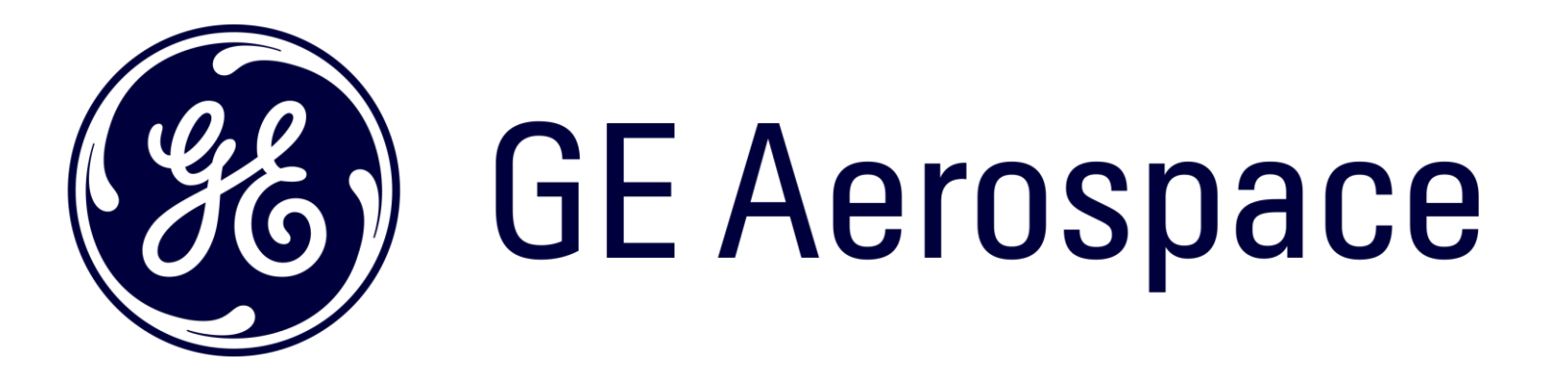